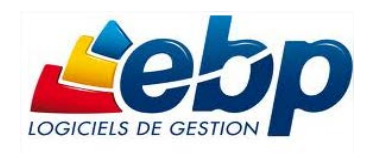

# Atelier Administration

Cahier d'exercices

# Sommaire

# Soyez attentif, patient, rigoureux

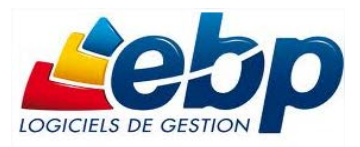

# A partir de la société JARDIN CREATIF, connectez vous en administrateur et réalisez les manipulations suivantes :

- Vérifier les coordonnées de la société. Ajouter un numéro de portable (07 .81.76.08.35). Connectez-vous à un autre module pour vérifier que l'information a bien été prise en compte par les autres modules.

| Paramètres Outils Fenêtres        | ?                                      |                                                                |        |
|-----------------------------------|----------------------------------------|----------------------------------------------------------------|--------|
| 🖷 Démarrer une tâche              |                                        |                                                                |        |
| Publications Reports On Line      | Coordonnées                            |                                                                |        |
| Taxes                             | <ul> <li>Identification</li> </ul>     |                                                                |        |
| Divers                            | 🕨 🛅 Logo                               |                                                                |        |
| Stock                             | Expert                                 |                                                                |        |
| DEB                               | <ul> <li>Options comptables</li> </ul> |                                                                |        |
| Comptabilité                      | Numérotation                           |                                                                |        |
| Société                           | Articles                               |                                                                |        |
| Utilisateurs                      | Givin par date limite                  |                                                                |        |
| <i>𝒫</i> Fonctions personnalisées | Tarifs et promotions                   |                                                                |        |
| Champs personnalisés              | Documents de vente                     |                                                                |        |
| Impressions                       | <ul> <li>Documents d'achat</li> </ul>  |                                                                |        |
|                                   | Societe                                |                                                                |        |
|                                   |                                        |                                                                |        |
|                                   | 🛅 Identification                       | Vous pouvez spécifier les coordonnées concernant votre société |        |
|                                   |                                        |                                                                |        |
|                                   | Informations de TVA                    | Identification                                                 |        |
|                                   | Informations d'IS                      | Forme juridique ou civilité SARL                               | ▼ 🖉    |
|                                   | Émetteur de la télédéclarat            | Nom - Raison sociale LE JARDIN CREATIF IN                      |        |
|                                   | Intermédiaire                          | Civilité du contact Madame                                     | ▼ 🖉    |
|                                   | Partenaire EDI                         | E Nom du contact ROXIE                                         |        |
|                                   | Organisme de gestion agréé             | Oualité de la personne gérante                                 |        |
|                                   | Cogo                                   |                                                                |        |
|                                   | Expert                                 | Adresse de la société                                          |        |
|                                   | Cabinet                                | Adresse / route de GARLAIN                                     |        |
|                                   | L Contacts                             | Adresse (suite)                                                |        |
|                                   | Centre des impôts                      | Adresse (suite)                                                |        |
|                                   | S.I.E                                  | Adresse (fin)                                                  |        |
|                                   | Règlement par virement                 | Code postal 29600 Ville SAINT MARTIN DES CHAMPS                | ▼ 🛃    |
|                                   | Coptions comptables                    | Département FINISTERE 🗹 🖍 Pays France                          | ▼ 🛃    |
|                                   | Analytique et Budoétaire               | Autres informations                                            |        |
|                                   | Écritures de régularisation            | Téléphone fixe 02 21 10 00 03 Télécopie/Fax 02 21 10 00 43     |        |
|                                   | Environnement de saisie                | Téléphone portable                                             |        |
|                                   | Fiche compte                           | E-mail jardin.creatif@free.fr                                  |        |
|                                   |                                        | Site web                                                       |        |
|                                   | Notes de frais                         |                                                                |        |
|                                   | Prévision de trésorerie                |                                                                |        |
|                                   | Rapprochement bancaire                 |                                                                |        |
|                                   | Aide                                   | OK                                                             | nnuler |
|                                   |                                        |                                                                |        |

- Ajouter un logo. Le fichier se nomme *logo\_jardin\_creatif.jpg*.

| Société            |   |                                                                                     |
|--------------------|---|-------------------------------------------------------------------------------------|
| 🚞 Coordonnées      | * |                                                                                     |
| a Identification   |   | Vous pouvez ajouter le logo de votre entreprise. Il sera imprimé sur vos documents. |
|                    |   |                                                                                     |
|                    |   | 🔁 Importer 📮 Exporter 📜 Redimensionner 🔍 Couper 🔲 Copier 🔽 Coller 🗙 Supprimer       |
| Contact DEB/DES    |   |                                                                                     |
| 🚞 Logo             |   |                                                                                     |
| 🚞 Expert           | _ |                                                                                     |
|                    | = |                                                                                     |
| Contacts           |   |                                                                                     |
| Options comptables |   |                                                                                     |
| Coptions générales |   |                                                                                     |

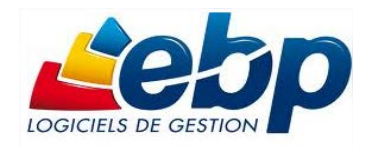

- Vérifier que le transfert automatique des écritures est activé.

| Société |                                                                                                    |            |
|---------|----------------------------------------------------------------------------------------------------|------------|
| Société | Vous pouvez paramétrer les options de transfert comptable.         Statut des écritures transférées         Déliaison d'écritures de transfert comptable         Image: Autoriser la déliaison d'écritures issues de transfert comptable         Transfert comptable par fichier au format Open Line         Dossier de transfert         C:\ProgramData\EBP\         Image: Récupérer automatiquement les écritures à l'ouverture du dossier         Nombre de lots de transfert comptable conservés         Compte / Tiers         Image: Créer le compte comptable lors de la synchronisation d'un tiers |            |
|         |                                                                                                    |            |
| Aide    |                                                                                                    | OK Annuler |

# Gestion des utilisateurs et des groupes

#### A partir de la société JARDIN CREATIF, connectez vous en administrateur et réalisez les manipulations suivantes :

Dans la base JARDIN CREATIF on peut constater que les deux comptes stagiaires (STMG, TERMG) ont énormément de pouvoir. Notre travail va consister à limiter les accès aux comptes stagiaires.

|    | Utilisateurs             | × | 22 | Utilisateurs           |
|----|--------------------------|---|----|------------------------|
| Fx | Fonctions personnalisées |   | 80 | Groupes d'utilisateurs |
| _  |                          |   |    |                        |

Pour cela :

- > Il faut ajouter un groupe **STAGIAIRE**.
- > Il faut définir les droits disponibles pour les membres de ce groupe.
- > Il faut ajouter les deux comptes stagiaires (STMG, TERMG) à ce groupe.
- Il faut se connecter ensuite avec l'un des deux comptes et vérifier le bon fonctionnement des nouvelles restrictions.

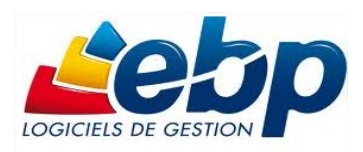

Par exemple dans l'image ci-dessous j'ai supprimé l'accès aux paramètres de la société aux utilisateurs membres du groupe STAGIAIRE.

|                                                                                                    |                  | iveau)         |       |                                                                                                    |  |  |  |  |
|----------------------------------------------------------------------------------------------------|------------------|----------------|-------|----------------------------------------------------------------------------------------------------|--|--|--|--|
| Fichier Édition Vues Actions F                                                                                                    | enêtres ?        |                |       |                                                                                                    |  |  |  |  |
| 📑 Enregistrer 🆄 Enregistrer et Fermer 😼 Enregistrer et Nouveau   🚔 🔍 芩 🔉 📦 🙀 🖉 💿 💿                                                                                                    |                  |                |       |                                                                                                    |  |  |  |  |
| Noir cette fiche dans Comptabilité                                                                                                    | Voir cette fiche | dans Immobilis | ation |                                                                                                    |  |  |  |  |
| Code STAC                                                                                                    |                  |                |       |                                                                                                    |  |  |  |  |
|                                                                                                    |                  |                |       |                                                                                                    |  |  |  |  |
| Nom GROUPE STAGIAIRE                                                                                                    |                  |                |       |                                                                                                    |  |  |  |  |
| Utilisateurs associés                                                                                                    |                  |                |       |                                                                                                    |  |  |  |  |
| 🕂 Ajouter 🔶 Insérer 🗙 Supprimer                                                                                                    | Vues 哇 Défa      | aut            | -     | i 🗂   🛧 🕂   👗 🗈 🛍   🔍 🔍 🎘                                                                                                    |  |  |  |  |
|                                                                                                    |                  |                | Code  | utilisateur                                                                                                    |  |  |  |  |
| ▶ STMG                                                                                                    |                  |                |       |                                                                                                    |  |  |  |  |
| TERMG                                                                                                    |                  |                |       |                                                                                                    |  |  |  |  |
|                                                                                                    |                  |                |       |                                                                                                    |  |  |  |  |
|                                                                                                    |                  |                |       |                                                                                                    |  |  |  |  |
| Costion dos draita                                                                                                    |                  |                |       |                                                                                                    |  |  |  |  |
| Gestion des droits<br>Libellé                                                                                                    | Tous             | Tous hérités   |       | Droits Droits par colonne Droits par valeur                                                                                                    |  |  |  |  |
| Gestion des droits<br>Libellé<br>I 🗄 Paramètres                                                                                                    | Tous             | Tous hérités   |       | Droits Droits par colonne Droits par valeur                                                                                                    |  |  |  |  |
| Gestion des droits<br>Libellé<br>I - Paramètres<br>Taux de TVA                                                                                                    | Tous             | Tous hérités   |       | Droits Droits par colonne Droits par valeur                                                                                                    |  |  |  |  |
| Gestion des droits<br>Libellé<br>I - Paramètres<br>Taux de TVA<br>Barème des éco-contributions                                                                                                    | Tous             | Tous hérités   |       | Droits Droits par colonne Droits par valeur Droits Création Visualisation                                                                                           |  |  |  |  |
| Gestion des droits<br>Libellé<br>I - Paramètres<br>- Taux de TVA<br>- Barème des éco-contributions<br>- Taxes                                                                                             | Tous             | Tous hérités   |       | Droits Droits par colonne Droits par valeur Droits Création Visualisation Medification                                                                              |  |  |  |  |
| Gestion des droits<br>Libellé<br>I - Paramètres<br>- Taux de TVA<br>Barème des éco-contributions<br>- Taxes<br>- Civilités                                                                                | Tous             | Tous hérités   |       | Droits Droits par colonne Droits par valeur Droits Création Visualisation Modification                                                                              |  |  |  |  |
| Gestion des droits<br>Libellé<br>I - Paramètres<br>Taux de TVA<br>Barème des éco-contributions<br>Taxes<br>Civilités<br>Codes postaux                                                                     | Tous             | Tous hérités   |       | Droits Droits par colonne Droits par valeur Droits Création Visualisation Modification Suppression                                                                  |  |  |  |  |
| Gestion des droits<br>Libellé<br>I - Paramètres<br>Taux de TVA<br>Barème des éco-contributions<br>Taxes<br>Civilités<br>Codes postaux<br>Départements                                                     |                  | Tous hérités   |       | Droits       Droits par colonne       Droits par valeur         Droits       Création         Visualisation       Modification         Suppression       Impression |  |  |  |  |
| Gestion des droits<br>Libellé<br>I - Paramètres<br>Taux de TVA<br>Barème des éco-contributions<br>Taxes<br>Civilités<br>Civilités<br>Codes postaux<br>Départements<br>Pays                                |                  | Tous hérités   |       | Droits       Droits par colonne       Droits par valeur         Droits       Création         Visualisation       Modification         Suppression       Impression |  |  |  |  |
| Gestion des droits<br>Libellé<br>I - Paramètres<br>- Taux de TVA<br>- Barème des éco-contributions<br>- Taxes<br>- Civilités<br>- Civilités<br>- Codes postaux<br>- Départements<br>- Pays<br>- Codes NAF |                  | Tous hérités   |       | Droits       Droits par colonne       Droits par valeur         Droits       Création         Visualisation       Modification         Suppression       Impression |  |  |  |  |

# **Recréer un raccourci**

| Fichier | Édition     | Affichage    | Favoris | Quotidien / Saisie | Pour retrouver une société il faut connaître les paramètres du         |
|---------|-------------|--------------|---------|--------------------|------------------------------------------------------------------------|
| 📄 Nou   | veau        |              |         |                    | serveur sur laquelle elle est stockée. Il v a plusieurs possibilités : |
| Crée    | er un nouve | au raccourci |         |                    |                                                                        |
| 凒 Ouv   | rir         |              |         |                    |                                                                        |

Microsoft SQL Server

#### Poste Client + Serveur

La base est stockée sur le poste. La liste des bases présentes s'affichent.

#### **Poste Client**

Il faut d'abord sélectionner le serveur sur lequel est hébergé la base de la société. Ensuite on sélectionne la base désirée.

| Création de raccourci                                                                                         |   |
|----------------------------------------------------------------------------------------------------|---|
| Informations relatives à la base de données<br>Renseignez sur cette page les informations de base de données. | Ś |
| Afficher les options de connexion avancées                                                                    |   |
| Nom du dossier                                                                                                |   |
| 8                                                                                                    | • |
| 2013_JARDINCREATIF_STAGE<br>COSA                                                                              |   |
| Demo 5. 1FR 40 AI                                                                                             |   |
| JUPTTER MEDIA ESSAI<br>MICKA BUROMOD FRANCE                                                                   |   |
| VINTAGE_ELEVE                                                                                                 |   |

Au lycée les serveurs à votre disposition sont SALLE-MUC-B102 et SALLE-ECOGEST \EBP.

| Création de raccourci                                                                          |                            |    |
|------------------------------------------------------------------------------------------------|----------------------------|----|
| Informations relatives à la base de donnée<br>Renseignez sur cette page les informations de ba | es de données.             | J. |
| Nom du serveur<br>Afficher les options de connexion avancées<br>Nom du dossier                 | ADMIN-LL\EBP<br>SRV2-2003\ | V  |
| 0                                                                                              |                            | ×  |

ADMIN-LL\EBP B110-02\EBP SALLE-ECOGEST\EBP B110-03\ B110-11\ B110-12\ SALLE-MUC-B102\

Stage : ECG2201 – Utiliser le PGI EBP.

I. NADROS – L. LARDEUX. Formation du 04 et 06 mars 2014.

Page 4 sur 22

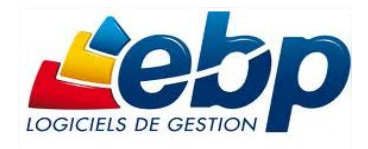

Pour recréer le raccourci il faut saisir les paramètres du serveur hébergeant les bases de données.

| Création de ra                          | ccourci                                                                     |    |
|-----------------------------------------|-----------------------------------------------------------------------------|----|
| Informations rel<br>Renseignez sur cett | atives à la base de données<br>le page les informations de base de données. | I) |
| Adresse du serveur                      | 172.16.0.40                                                                 |    |
| Port du serveur                         | 3306                                                                        |    |
| Utilisateur                             | stage                                                                       |    |
| Mot de passe                            | ****                                                                        |    |
| Nom de la base                          | 8                                                                           | ~  |
|                                         | 2013 BUROMOD FORMATEUR                                                      | ~  |
|                                         | 2013_BUROMOD_STAGE01                                                        |    |
|                                         | 2013_BUROMOD_STAGE02                                                        | _  |
|                                         | 2013_BUROMOD_STAGE03                                                        |    |
|                                         | 2013_BUROMOD_STAGE04                                                        |    |
|                                         | 2013_BUROMOD_STAGE05                                                        | _  |
|                                         | 2013_BUROMOD_STAGE06                                                        | ×  |

Dans chacun des cas il faut ensuite **lancer** la création du raccourci, un message affiche les détails de l'opération. Une fois l'opération terminée la base s'ouvre.

# Exemple :

Création du raccourci pour le dossier 2013\_BUROMOD\_FORMATEUR Fermeture des dossiers... Création du raccourci pour l'application EBP Compta Ligne Éducation Open Line... Création des raccourcis... Terminé Durée d'exécution 00:00:15 Création du raccourci pour le dossier 2013\_BUROMOD\_FORMATEUR

Le contenu d'un fichier Raccourci :

| 1  |                      | <pre><?xml version="1.0" encoding="ntf-8"?></pre>                                                                           |
|----|----------------------|----------------------------------------------------------------------------------------------------|
| 2  | P                    | <shortcut xmlns:xsd="http://www.w3.org/2001/XMLSchema" xmlns:xsi="http://www.w3.org/2001/XMLSchema-instance"></shortcut>    |
| 3  | ¢                    | <databaseshortcuts></databaseshortcuts>                                                                                     |
| 4  | ¢                    | <databaseshortcut></databaseshortcut>                                                                                       |
| 5  |                      | < <u>SchemaId&gt;6966ac2d-e1b2-4944-a92f-1d1a8399c23f</u>                                                                   |
| 6  |                      | <databaseid>3e4c7b3b-2bd1-4eb2-affg-f12cb58e8f07</databaseid>                                                               |
| 7  |                      | <applicationid>100251af-df98-411d-97bb-2e689da823eb</applicationid>                                                         |
| 8  |                      | <applicationversion>5.1</applicationversion>                                                                                |
| 9  | ¢                    | <connectionstring>providerid=7B4A40F7-F2B8-40d7-94C0-924B756CCACF;</connectionstring>                                       |
| 10 |                      | data source= <u>localhost\ebp</u> ;database=2013_JARDINCREATIF_STAGE_6966ac2d-e1b2-4944-a92f-1d1a8399c23f;                  |
| 11 |                      | user id= <u>sa;encryptedpassword</u> =B548A26B8C3F6013EFC3BB65DC7168AF;network library= <u>Dhmslpcn;</u>                    |
| 12 | -                    | <pre>databasepath=D:\Base_Bbp;</pre>                                                                                        |
| 13 | -                    |                                                                                                    |
| 14 | <u>_</u>             | <pre>/DatabageShortout:</pre>                                                                                               |
| 1  | <ul> <li></li> </ul> | <pre>c2xml version="1.0" encoding="utf-8"</pre>                                                                             |
| 2  | - 戶 <                | <pre>(Shortcut xmlns:xsi="http://www.w3.org/2001/XMLSchema-instance" xmlns:xsd="http://www.w3.org/2001/XMLSchema"&gt;</pre> |
| 3  | Ę                    | <databaseshortcuts></databaseshortcuts>                                                                                     |
| 4  | Ę.                   | <databaseshortcut></databaseshortcut>                                                                                       |
| 5  |                      | <schemaid>909c51d5-d6fd-44fo-9724-a63a935a6fc7</schemaid>                                                                   |
| 6  |                      | <databaseid>3c7fbda5-5f40-4a53-8ac0-6153b5c2ed20</databaseid>                                                               |
| 7  |                      | <applicationid>bb5ebfb5-6ce1-411d-a77d-6317af703b50</applicationid>                                                         |
| 8  |                      | <applicationversion>5.1</applicationversion>                                                                                |
| 9  |                      | <connectionstring></connectionstring>                                                                                       |
|    |                      | providerid=478AD2A9-D144-4ef9-9626-42EFF41D5005;server=172.16.0.40;database=2013_BUROMOD_FORMATEUR_9c9c51d5-d6fd            |
|    |                      | 44fc-9724-a63a935a6fc7;port=3306;user id=stage;encryptedpwd=3FCE279EC9547FA6;                                               |
| 10 | -                    |                                                                                                    |
| 11 | -                    |                                                                                                    |
| 12 |                      | <isdemodatabase>false</isdemodatabase>                                                                                      |
| 13 | L <                  | <pre></pre>                                                                                                    |
|    |                      |                                                                                                    |

### Sauvegarder une société.

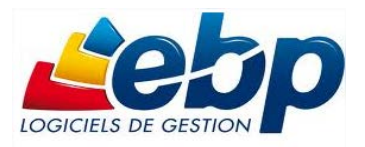

| Outils Fenêtres ?                                                       | La sauvegarde rapide permet de sauvegarder le dos                        | ssier avec les informations |  |  |
|-------------------------------------------------------------------------|--------------------------------------------------------------------------|-----------------------------|--|--|
| Sauvegarde rapide                                                       | paramétrées dans la sauvegarde "classique" effectu                       | uée précédemment.           |  |  |
| 🐴 Sauvegarde                                                            |                                                                          |                             |  |  |
| 🗟 Restauration                                                          |                                                                          |                             |  |  |
| -                                                                       |                                                                          |                             |  |  |
| 🚯 Sauvegarde                                                            |                                                                          |                             |  |  |
| Toutes les données nécessaire<br>Veuillez vérifier les paramètres que v | <b>s ont été collectées.</b><br>vous avez choisis et diquez sur "Lancer" | I)                          |  |  |
| Voici les paramètres que vous avez sa                                   | aisis :                                                                  |                             |  |  |
| - Dossier de l'application EBP Compta                                   | NCREATIF_STAGE<br>a Ligne Éducation Open Line version 5.1.2741.3         | ^<br>_                      |  |  |
| Inclure le dossier=Oui                                                  |                                                                          |                             |  |  |
|                                                                         | enent-won                                                                |                             |  |  |
| - Dossier de l'application EBP Gestion     Toclure le dossier=Qui       | Commerciale Ligne Éducation Open Line version 5.1.1595.5                 |                             |  |  |
| Inclure la configuration et l'environne                                 | ement=Non                                                                |                             |  |  |
| - Dossier de l'application EBP Immobi                                   | lisations Ligne Éducation Open Line version 5.1.674.1                    |                             |  |  |
| Indure le dossier=Oui<br>Indure la configuration et l'environnement=Non |                                                                          |                             |  |  |
| Theare is comparation et renvironn                                      | enert-ron                                                                |                             |  |  |
|                                                                         |                                                                          |                             |  |  |

Pour réaliser une sauvegarde classique il faut sélectionner le fichier raccourci correspondant à la base que l'on souhaite sauvegarder.

Il est également conseiller d'activer la Sauvegarde en fichier texte.

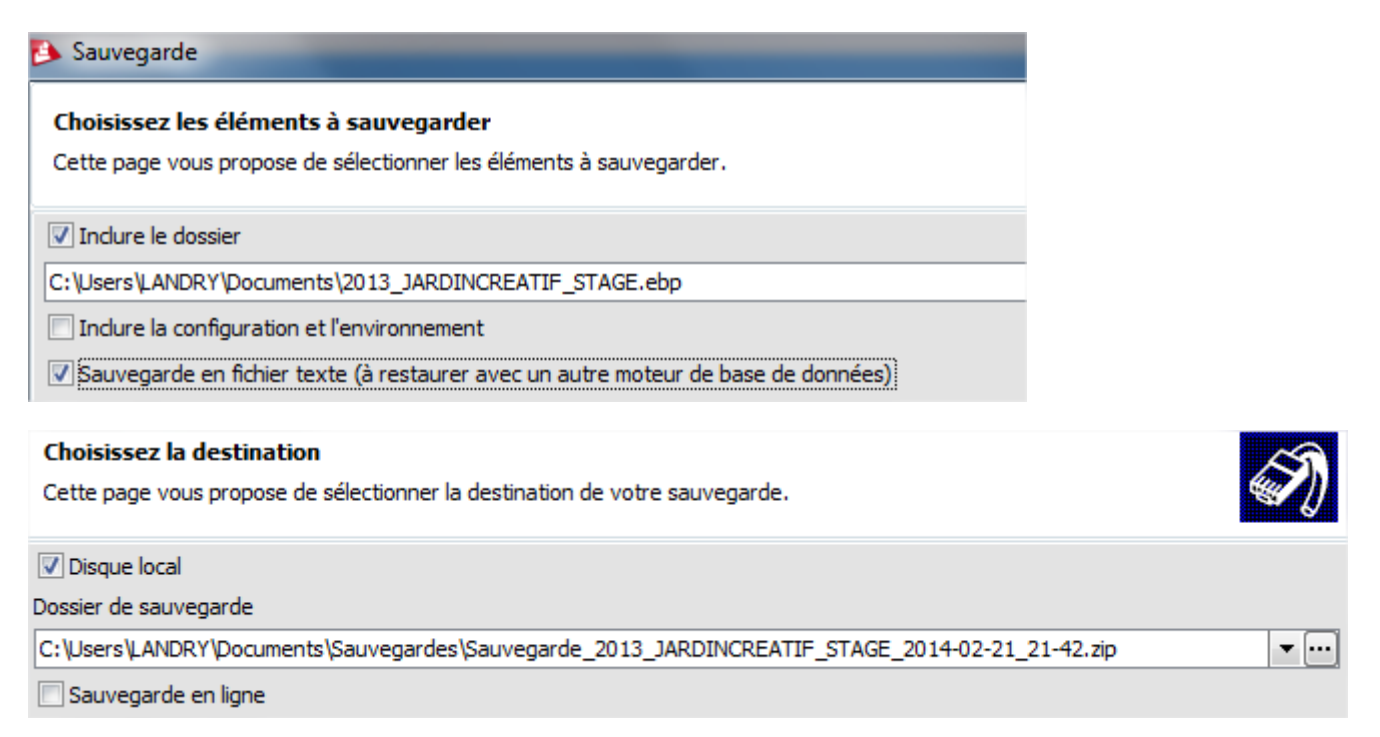

# Restaurer une société

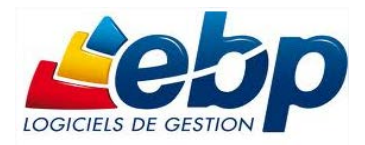

La première étape est d'indiquer le répertoire contenant le fichier ZIP.

#### Il est conseiller de ne pas cocher *Inclure la configuration et l'environnement*.

| Restauration                                                                                           | Restauration                                                                                                    |  |
|----------------------------------------------------------------------------------------------------|----------------------------------------------------------------------------------------------------|--|
| Sélection de la sauvegarde à restaurer<br>Cette page vous permet de choisir la sauvegarde à restaurer. | Choisissez les éléments à restaurer<br>Cette page vous permet de choisir quels éléments doivent être restaurés. |  |
| Fichier de sauvegarde à restaurer<br>W:\Bases\COSA.zip                                                 | <ul> <li>Inclure le dossier</li> <li>Inclure la configuration et l'environnement</li> </ul>                     |  |

#### Restaurer une société sur un serveur Windows.

| Poste Client + Server In cochant I Afficher les options de connexion avancées i le st possible do los de connexion avancées i le st possible do los de connexion avancées i le st possible do los de connexion avancées i le statuation de base de données. Interview i les options de connexion avancées i le structure de los de connexion avancées i le structure de los de connexion avancées i le structure de los de connexion avancées i le structure de los de connexion avancées i le structure de los de connexion avancées i le structure i les recurser i le structure de los de connexion avancées i le structure i les recurser i le structure de los de connexion avancées i le structure i les fichers de base i le structure i les fichers de base i le structure i les fichers de base i le structure i les i donnexion i le i donnexione i le i donnexione i donnexione i donnexione i donnexione i donnexione i donnexione i donnexione i donnexione i donnexione i donnexione i donnexione i donnexione i donnexione i donnexione i donnexione i donnexione i donnexione i donnexione i donnexione i donnexione i donnexione i don                  |               |                                |                                          |                                    |           |                 |       |                                                          |                     |                        |           |
|----------------------------------------------------------------------------------------------------|---------------|--------------------------------|------------------------------------------|------------------------------------|-----------|-----------------|-------|----------------------------------------------------------|---------------------|------------------------|-----------|
| Poste Client + Serveur<br>En cochant  Afficher les options de connexion avancées I est possible de  Pestauration Informations de base de données  Pestauration Informations de base de données  Pertocole Authentification Utiliser l'authentification Utiliser l'authentification Utiliser l'authentification I formandes I alo  Pertedent I suivant I ancer Anulier                                                                                                    |               |                                |                                          |                                    |           |                 |       |                                                          | ()<br>()            | licrosoft SQL Serv     | er        |
| En cochant Afficher les options de connexion avancées il est possible de Cet ordinateur est celui sur lequel les données (Microsoft SQLServer Expresente de la sur lequel les données (Microsoft SQLServer Expresente de la sur lequel les données (Microsoft SQLServer Expresente de la sur lequel les données (Microsoft SQLServer Expresente de la sur lequel les données (Microsoft SQLServer Expresente de la sur lequel les données (Microsoft SQLServer Expresente de la sur lequel les données (Microsoft SQLServer Expresente de la sur lequel les données (Microsoft SQLServer Expresente) de la sur lequel les données (Microsoft SQLServer Expresente) de la sur lequel (Microsoft SQLServer Expresente) de la sur lequel (Microsoft SQLServer Expresente) de la sur lequel (Microsoft SQLServer Expresente) de la sur lequel (Microsoft SQLServer Expresente) de la sur lequel (Microsoft SQLServer Expresente) de la sur lequel (Microsoft SQLServer Expresente) de la sur lequel (Microsoft SQLServer Expresente) de la sur lequel (Microsoft SQLServer Expresente) de la sur lequel (Microsoft SQLServer Expresente) de la sur lequel (Microsoft SQLServer Expresente) de la sur lequel (Microsoft SQLServer Expresente) de la sur lequel (Microsoft SQLServer Expresent | Poste Client  | t + Serveur                    | a<br>                                    |                                    |           |                 |       | Poste client + servei                                    | ur                  |                        |           |
| modifier l'emplacement des bases de données.                                                                                                    | En cochant    | Afficher les c                 | options de conne>                        | ion avancées                       | il est    | possible de     | e     | Cet ordinateur est celui su<br>2005) ont été installées. | ur lequel les donné | ées (Microsoft SQLServ | er Expres |
| Restauration     Informations de base de données pour l'application EBP Gestion Commerciale Ligne Open Line   Renseignez sur cette page les informations de base de données.     Image: Afficher les options de connexion avancées   Nom du serveur   Image: Image: I                                                                                                    | modifier l'em | placement                      | des bases de                             | données.                           |           |                 |       |                                                          |                     |                        |           |
| Informations de base de données page les informations de base de données.       Image: Comparison de connexion avancées         Variance de données de connexion avancées       Image: Comparison de connexion avancées         Nom du serveur       Image: Comparison de connexion avancées         Protocole       Mémoire partagée         Authentification       Image: Comparison de connexion avancées         Utiliser l'authentification Windows NT       Image: Comparison de connexion avancées         Ochemin (sur le serveur) où créer les fichiers de base       Image: Comparison de connexion avancées         D'élais d'attente (en secondes)       Image: Commandes 180 @ Opérations 3 600 @         Aide       < Précédent                                                                                                    |               | Restauration                   | n                                        |                                    |           |                 |       |                                                          |                     | ×=                     |           |
| Image: Afficher les options de connexion avancées   Nom du serveur   Protocole   Mémoire partagée   Authentification   Utiliser l'authentification Windows NT   Utiliser l'authentification Windows NT   Utiliser l'authentification Vindows NT   Utiliser l'authentification Vindows NT   Utiliser lauthentification Vindows NT   Utiliser lauthentification Vindows NT   Utiliser lauthentification Vindows NT   Délais d'attente (en secondes)   Connexion   15 m Commandes   180 m Opérations   3 600 m                                                                                                    |               | Informations<br>Renseignez sur | s de base de donr<br>cette page les info | nées pour l'app<br>mations de base | de donnée | BP Gestion Comn | nerci | ale Ligne Open Line                                      | Í.                  |                        |           |
| Nom du serveur       localhost\ebp       Image: Calhost\ebp         Protocole       Mémoire partagée       Image: Calhost\ebp         Authentification       Image: Calhost NT         Utiliser l'authentification Windows NT       Image: Calhost NT         Utilisetur       sa         Mot de passe       Image: Calhost NT         Utilisateur       sa         Mot de passe       Image: Calhost NT         Utilisateur       sa         Chemin (sur le serveur) où créer les fichiers de base         D:\Base_Ebpl       Image: Image: Im                                                                                                    |               | Afficher les o                 | options de connexio                      | n avancées                         |           |                 |       |                                                          |                     |                        |           |
| Protocole Mémoire partagée     Authentification     Utiliser l'authentification Windows NT   Utilisateur   sa   Mot de passe   *********     Chemin (sur le serveur) où créer les fichiers de base   D: (pase_Ebp)   Délais d'attente (en secondes)   Connexion   15 in Commandes   180 in Opérations   3 600 in     Aide                                                                                                    |               | Nom du serveur                 |                                          |                                    | localhost | ebp             |       |                                                          |                     |                        |           |
| Authentification         Utiliser l'authentification Windows NT         Utilisateur         sa         Mot de passe         ********         Chemin (sur le serveur) où créer les fichiers de base         D:\Base_Ebpl         Délais d'attente (en secondes)         Connexion       15 @ Commandes         180 @ Opérations       3 600 @                                                                                                    |               | Protocole                      |                                          |                                    | Mémoire p | partagée        |       |                                                          |                     | -                      |           |
| Utiliser l'authentification Windows NT         Utilisateur sa         Mot de passe ********         Chemin (sur le serveur) où créer les fichiers de base         D:\Base_Ebpl         Délais d'attente (en secondes)         Connexion       15 III Commandes         180 III Opérations       3 600 III         Aide       < Précédent                                                                                                    |               | Authentification               | n                                        |                                    |           |                 |       |                                                          |                     |                        |           |
| Utilisateur       sa         Mot de passe       *********         Chemin (sur le serveur) où créer les fichiers de base         D:\Base_Ebp        ••••         Délais d'attente (en secondes)         Connexion       15 mm       Opérations       3 600 mm         Aide       < Précédent                                                                                                    |               | Utiliser l'aut                 | hentification Window                     | ws NT                              |           |                 |       |                                                          |                     | _                      |           |
| Mot de passe       ********         Chemin (sur le serveur) où créer les fichiers de base         D:\Base_Ebpl         Délais d'attente (en secondes)         Connexion       15 Im Commandes         15 Im Commandes       180 Im Opérations         3 600 Im                                                                                                    |               | Utilisateur                    | sa                                       |                                    |           |                 |       |                                                          |                     |                        |           |
| Chemin (sur le serveur) où créer les fichiers de base D:\Base_Ebpl Délais d'attente (en secondes) Connexion 15 Commandes 180 Opérations 3 600 Aide <précédent suivant=""> Lancer Annuler</précédent>                                                                                                    |               | Mot de passe                   | *******                                  |                                    |           |                 |       |                                                          |                     |                        |           |
| D:\Base_Ebpl       Image: mail of the secondes)         Connexion       15 Image: Commandes       180 Image: Opérations       3 600 Image: Secondes)         Aide       < Précédent                                                                                                    |               | Chemin (sur le se              | erveur) où créer les                     | fichiers de base                   |           |                 |       |                                                          |                     |                        |           |
| Délais d'attente (en secondes)         Connexion       15 Im         Commandes       180 Im         Opérations       3 600 Im             Aide              Aide              Commandes       180 Im             Aide              Image: Commandes                                                                                                    |               | D:\Base_Ebp                    |                                          |                                    |           |                 |       |                                                          | •                   |                        |           |
| Connexion       15 Im       Commandes       180 Im       Opérations       3 600 Im         Aide       < Précédent                                                                                                    |               | Délais d'attente               | e (en secondes)                          |                                    |           |                 |       |                                                          |                     |                        |           |
| Aide <précédent suivant=""> Lancer Annuler</précédent>                                                                                                    |               | Connexion                      | 15 💷                                     | Commandes                          | 3         | 180 🔳 Opération | ns    | 3 600 🔳                                                  |                     |                        |           |
| Aide     < Précédent                                                                                                    |               |                                |                                          |                                    |           |                 |       |                                                          |                     |                        |           |
| Aide     < Précédent                                                                                                    |               |                                |                                          |                                    |           |                 |       |                                                          |                     |                        |           |
| Aide < Précédent Suivant > Lancer Annuler                                                                                                    |               |                                |                                          |                                    |           |                 |       |                                                          |                     |                        |           |
| Aide     < Précédent                                                                                                    |               |                                |                                          |                                    |           |                 |       |                                                          |                     |                        |           |
| Aide       Lancer     Annuler                                                                                                    |               |                                |                                          |                                    |           |                 |       |                                                          |                     |                        |           |
|                                                                                                    |               | Aide                           |                                          |                                    |           | < Précéde       | ent   | Suivant > Lancer                                         | Annuler             |                        |           |
|                                                                                                    |               |                                |                                          |                                    |           |                 |       |                                                          |                     |                        |           |

Il faut ensuite indiquer le lieu du raccourci et le nom du dossier d'origine (il est possible de le modifier).

| Acstauration                                                                      | 😂 Restauration                                                                    |
|-----------------------------------------------------------------------------------|-----------------------------------------------------------------------------------|
| Choix de la destination                                                           | Choix de la destination                                                           |
| Cette page vous permet de spécifier où vous souhaitez restaurer vos données.      | Cette page vous permet de spécifier où vous souhaitez restaurer vos données.      |
| Dossier de destination pour l'application EBP Gestion Commerciale Ligne Open Line | Dossier de destination pour l'application EBP Gestion Commerciale Ligne Open Line |
| C:\Documents and Settings\administrateur.ADMIN-LL\Mes documents\                  | C:\Documents and Settings\administrateur.ADMIN-LL\Mes documents\                  |
| Nom du dossier<br>Utiliser le nom du dossier d'origine<br>Nom du dossier CO5A     | Nom du dossier Utiliser le nom du dossier d'origine Nom du dossier (CO5A          |

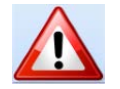

Il faut répéter cette étape pour chacun des modules : Comptabilité, Gestion Commerciale, etc..

Stage : ECG2201 – Utiliser le PGI EBP.

I. NADROS – L. LARDEUX. Formation du 04 et 06 mars 2014.

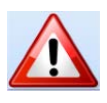

# **Poste Client Seul**

#### Poste client seul

Les données (Microsoft SQLServer Express 2005) ont été installées sur un autre ordinateur.

Par rapport à la situation précédente il y a un écran de sélection en plus. Il faut indiquer le nom du serveur où seront stockées les données.

Au lycée les serveurs à votre disposition sont SALLE-MUC-B102 et SALLE-ECOGEST (EBP.

| 0                                                                                                    | Y                                                                                                    |
|----------------------------------------------------------------------------------------------------|----------------------------------------------------------------------------------------------------|
| ADMIN-LL\EBP<br>B110-02\EBP<br>SALLE-ECOGEST\EBP<br>B110-03\<br>B110-11\<br>B110-12\<br>SALLE-MUC-B102\ |                                                                                                    |
|                                                                                                    |                                                                                                    |
|                                                                                                    |                                                                                                    |
|                                                                                                    | ADMIN-LL\EBP<br>B110-02\EBP<br>SALLE-ECOGEST\EBP<br>B110-03\<br>B110-11\<br>B110-12\<br>SALLE-MUC-B102\ |

Sur le serveur SQL, un répertoire doit être créé et partagé pour la restauration. Ce répertoire doit être saisi dans la zone intitulée "Chemin réseau du dossier partagé sur le serveur".

| Restauration                                                                                                    |          |
|----------------------------------------------------------------------------------------------------|----------|
| Informations de base de données pour l'application EBP Immobilisations Ligne Open Line<br>Renseignez sur cette page les informations de base de données. | (I)      |
| Vous devez indiquer le chemin d'un dossier partagé accessible à votre compte d'utilisateur et à votre serveur SQL.                                       |          |
| Chemin réseau du dossier partagé                                                                                                    | <b>~</b> |
| Par exemple :                                                                                                    |          |

# 🔑 Restauration Informations de base de données pour l'application EBP Immobilisations Ligne Open Line Renseignez sur cette page les informations de base de données. Vous devez indiquer le chemin d'un dossier partagé accessible à votre compte d'utilisateur et à votre serveur SQL. Chemin réseau du dossier partagé \\srv1-2008\stage\_ebp\$ × ....

Stage : ECG2201 – Utiliser le PGI EBP. I. NADROS – L. LARDEUX. Formation du 04 et 06 mars 2014.

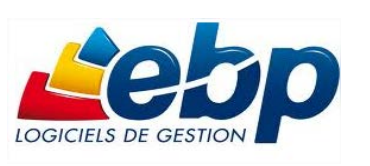

#### Il faut ensuite indiquer le lieu du raccourci et le nom du dossier d'origine.

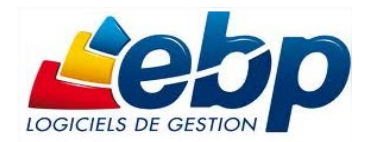

| 📤 Restauration                                                                                          | Arestauration                                                                                           |
|----------------------------------------------------------------------------------------------------|----------------------------------------------------------------------------------------------------|
| Choix de la destination<br>Cette page vous permet de spécifier où vous souhaitez restaurer vos données. | Choix de la destination<br>Cette page vous permet de spécifier où vous souhaitez restaurer vos données. |
| Dossier de destination pour l'application EBP Gestion Commerciale Ligne Open Line                       | Dossier de destination pour l'application EBP Gestion Commerciale Ligne Open Line                       |
| C:\Documents and Settings\administrateur.ADMIN-LL\Mes documents\                                        | C:\Documents and Settings\administrateur.ADMIN-LL\Mes documents\                                        |
| Nom du dossier                                                                                          | Nom du dossier<br>Utiliser le nom du dossier d'origine<br>Nom du dossier COSA                           |

Il faut répéter cette étape pour chacun des modules : Comptabilité, Gestion Commerciale, etc..

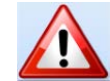

#### Restaurer une société sur un serveur Linux.

Sun MySQL

La principale différence est qu'il faut saisir les paramètres su serveur SQL hébergeant les bases.

| 🐉 Restauration                         |                                                                                                    |   |
|----------------------------------------|----------------------------------------------------------------------------------------------------|---|
| Informations de<br>Renseignez sur ceti | base de données pour l'application EBP Gestion Commerciale Ligne Open Line<br>te page les informations de base de données. | Ð |
| Adresse du serveur                     | 172.16.0.40                                                                                                    |   |
| Port du serveur                        | 3306                                                                                                    |   |
| Utilisateur                            | stage                                                                                                    |   |
| Mot de passe                           | ****                                                                                                    |   |
|                                        |                                                                                                    |   |

Il faut ensuite indiquer le lieu du raccourci et le nom du dossier d'origine (il est possible de le modifier).

| Acstauration                                                                                            | 🚨 Restauration                                                                                          |
|----------------------------------------------------------------------------------------------------|----------------------------------------------------------------------------------------------------|
| Choix de la destination<br>Cette page vous permet de spécifier où vous souhaitez restaurer vos données. | Choix de la destination<br>Cette page vous permet de spécifier où vous souhaitez restaurer vos données. |
| Dossier de destination pour l'application EBP Gestion Commerciale Ligne Open Line                       | Dossier de destination pour l'application EBP Gestion Commerciale Ligne Open Line                       |
| C:\Documents and Settings\administrateur.ADMIN-LL\Mes documents\                                        | C: (Documents and Settings (administrateur , ADMIN-LL (Mes documents),                                  |
| Nom du dossier                                                                                          | Utiliser le nom du dossier d'origine Nom du dossier COSA                                                |
|                                                                                                    |                                                                                                    |

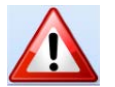

Il faut répéter cette étape pour chacun des modules : Comptabilité, Gestion Commerciale, etc..

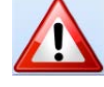

Il faut ensuite attendre .....

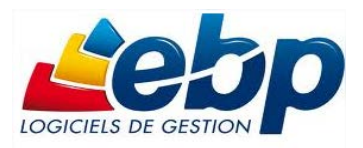

| Progression    | Décompression des fichiers (50266112/222079778) |
|----------------|-------------------------------------------------|
| Étape courante |                                                 |
| Total          |                                                 |

Un message de succès ou d'échec conclut la restauration :

Restauration du dossier 2013\_COSA

Les applications suivantes ont été restaurées :

- Dossier de l'application EBP Gestion Commerciale Ligne Éducation Open Line version 5.1.1595.5
- Dossier de l'application EBP Compta Ligne Éducation Open Line version 5.1.2741.3

Il est important de choisir un nom de dossier suffisamment clair pour repérer les différentes bases sur le serveur.

| Aestauration                                                                                            |          |
|----------------------------------------------------------------------------------------------------|----------|
| Choix de la destination<br>Cette page vous permet de spécifier où vous souhaitez restaurer vos données. |          |
| Dossier de destination pour l'application EBP Immobilisations Ligne Open Line                           |          |
| C:\Documents and Settings\administrateur.JEANMOULIN\Mes documents\                                      | <b>~</b> |
| Nom du dossier                                                                                          |          |
| Utiliser le nom du dossier d'origine                                                                    |          |
| Nom du dossier 2013_JUPITER_FORMATEUR                                                                   |          |
|                                                                                                    |          |

# Supprimer une base

| Ou | tils Fenêtres ?                           |  |  |  |  |
|----|-------------------------------------------|--|--|--|--|
| •  | Sauvegarde rapide                         |  |  |  |  |
| •  | Sauvegarde                                |  |  |  |  |
|    | Restauration                              |  |  |  |  |
|    | Historique de sauvegarde                  |  |  |  |  |
| •  | Administrer les sauvegardes en ligne      |  |  |  |  |
| •  | Envoyer le dossier à l'expert-comptable   |  |  |  |  |
|    | Recevoir le dossier de l'expert-comptable |  |  |  |  |
| R  | Exporter le schéma de l'application       |  |  |  |  |
| P  | Historique des traitements                |  |  |  |  |
|    | Imports/Exports                           |  |  |  |  |
|    | Assistance comptable                      |  |  |  |  |
|    | Maintenance des données                   |  |  |  |  |
|    | Outil de requêtage                        |  |  |  |  |
| ×  | Supprimer un dossier                      |  |  |  |  |

#### Suppression

Choisissez le raccourci vers le dossier à traiter

Sélectionnez le raccourci du dossier que vous souhaitez supprimer.

Raccourci vers le dossier à supprimer

;:\Documents and Settings\administrateur.ADMIN-LL\Mes documents\2013\_COSA\_adminll.ebp

Après avoir sélectionné la base il faut saisir le mot de passe du compte Administrateur.

|   | 🌢 Mot de passe Administrateur requis 📃 🗖 🔀                                                                                     |
|---|----------------------------------------------------------------------------------------------------|
|   | Entrez votre mot de passe pour vous connecter au dossier de l'application EBP Gestion<br>Commerciale Ligne Éducation Open Line |
| l | Mot de passe   Mot de passe perdu                                                                                              |
|   |                                                                                                    |
|   | Ok Annuler                                                                                                    |
|   | Ok Annuler                                                                                                    |

Un message de succès ou d'échec vient conclure l'opération.

Opération terminée avec succès.

| Suppression du dossier ( | 2013_COSA_adminll |
|--------------------------|-------------------|
|--------------------------|-------------------|

# Lier/ Délier des dossiers

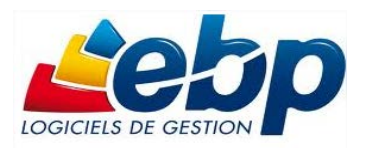

A partir du menu Paramètres - Société, vous pouvez lier un dossier d'une autre

application, consulter et modifier les dossiers liés par application. Vous pouvez associer un dossier en sélectionnant le bouton Lier de nouveaux dossiers pour d'autres applications. Suite à la sélection de ce bouton, une fenêtre de sélection de dossiers pour chaque application s'affiche. Les applications proposées sont celles qui peuvent être liées entre-elles.

# Lier des dossiers

Les différentes manipulations peuvent être réalisées après avoir restaurées la base COSA.

Pour lier des dossiers il faut d'abord créer les différents dossiers.

Dans notre cas nous avons le Dossier COSA qui est créé avec les modules de Comptabilité et de Gestion Commerciale.

Il faut lancer le module Immobilisations pour créer d'abord le dossier. Nous allons ensuite lier chacun des dossiers.

- 1- Lancez EBP Immobilisations.
- 2- Créez un dossier avec uniquement l'application Immobilisation (Fichier Nouveau dossier):

| Indure | Application                                   |
|--------|-----------------------------------------------|
| ✓      | EBP Immobilisations Ligne Éducation Open Line |

- 3- Saisissez les informations relatives à la base de données : au choix Microsoft SQL Server (Le mode à retenir au lycée est *Poste client seul*) ou Sun MySQL (mêmes paramètres que précédemment).
- 4- Le nom du Dossier sera 2013\_COSA\_Immo.
- 5- Remplissez succinctement les différents écrans jusqu'au lancement de la création du dossier.
- 6- A la fin de la création du dossier, sélectionnez Lier mon dossier à d'autres applications.

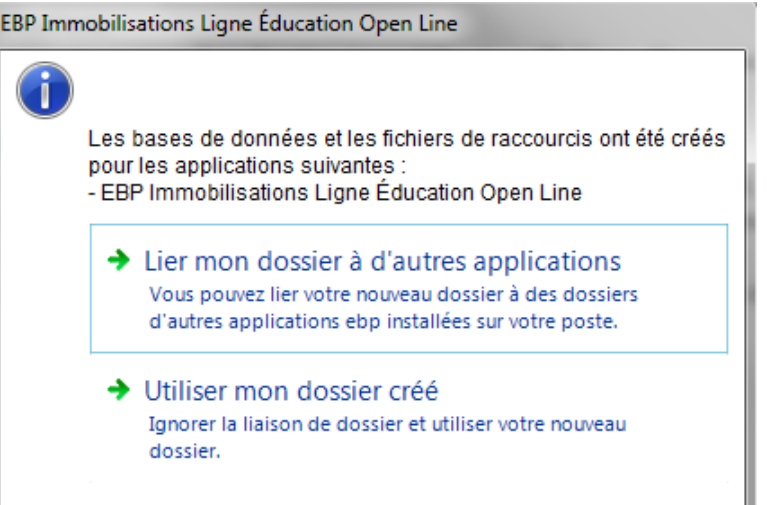

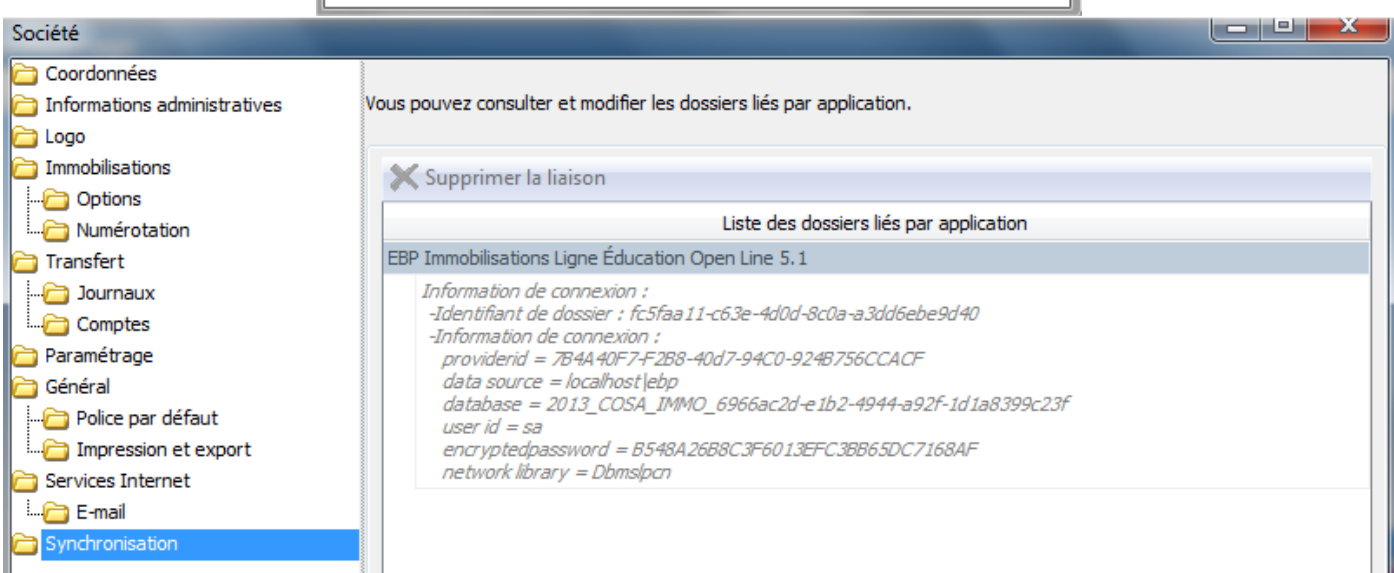

Stage : ECG2201 – Utiliser le PGI EBP. I . NADROS – L. LARDEUX. Formation du 04 et 06 mars 2014.

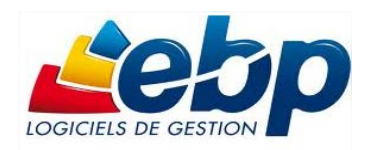

#### 7- Lancez Lier de nouveaux dossiers pour d'autres applications.

Lier de nouveaux dossiers pour d'autres applications

8- Liez les différents dossiers.

| 🔁 Liaison de dossiers                       |                                                                                                    |
|---------------------------------------------|----------------------------------------------------------------------------------------------------|
| 🗸 Valider 🗙 Annuler                         |                                                                                                    |
| Applications liables                        | Dossiers disponibles par application                                                                            |
| EBP Paye Ligne Open Line 5.1                |                                                                                                    |
| EBP Gestion Commerciale Ligne Open Line 5.1 | 2013_COSA                                                                                                    |
| EBP Compta Ligne Open Line 5.1              | 2013_COSA                                                                                                    |
| EBP CRM Ligne Open Line 5.1                 | A                                                                                                    |
|                                             | 2013_COSA<br>2013_JARDINCREATIF_STAGE<br>Demo5. 1FR40AI<br>JUPITER MEDIA ESSAI<br>MICKA BUROMOD FRANCE<br>SOLEX |

9- Entre votre mot de passe pour vous connecter à l'application EBP Gestion Commerciale et Comptabilité.

|   | Identificat                                                                                                    | ion 🗖 🗖 🗖 💆                                     |  |  |
|---|----------------------------------------------------------------------------------------------------|-------------------------------------------------|--|--|
|   | Entrez votre mot de passe pour vous connecter au dossier de l'application EBP Compta Ligne<br>Éducation Open Line |                                                 |  |  |
| l | Utilisateur                                                                                                    | ADM                                             |  |  |
|   | Mot de passe                                                                                                    | *** Mot de passe perdu Modifier le mot de passe |  |  |
|   |                                                                                                    |                                                 |  |  |
|   |                                                                                                    | Ok Annuler                                      |  |  |

10- Il est conseillé de sauvegarder avant de continuer l'opération. Dans notre cas pour gagner du temps nous allons opter pour le deuxième choix.

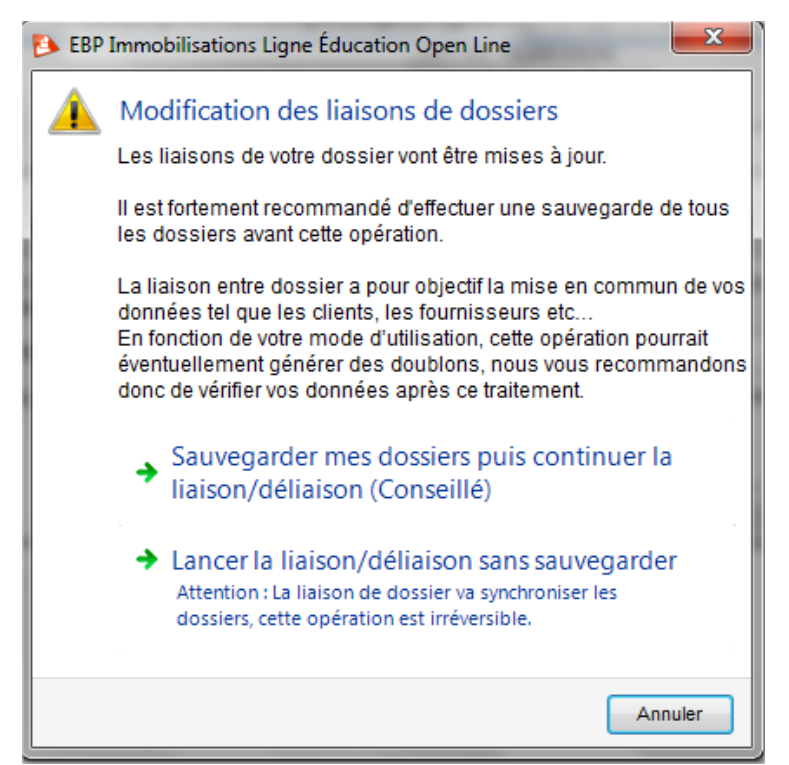

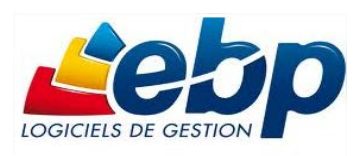

11- Il faut ensuite procéder à la réconciliation des données. Il faut cliquer sur les informations correctes (elles passent en vert). Une fois l'opération terminée il faut valider.

| Réconciliation de données                                                                                                | on Assess Assessed in       | a faster i          |                                 |  |
|----------------------------------------------------------------------------------------------------|-----------------------------|---------------------|---------------------------------|--|
| 🖆 Afficher la liste 🔄 Sélectionner cette valeur 🖌 Valider 关 Annuler 🌼 Changer le code 🗸 Appliquer automatiquement ce cas |                             |                     |                                 |  |
| Application EBP Gestion Commerciale Ligne Éd EBP Immobilisations Ligne Éducati EBP Compta Ligne Éducation Open           |                             |                     | EBP Compta Ligne Éducation Open |  |
| Donnée                                                                                                    | Options                     | Options             | Options                         |  |
| Utilisateur dernière modification                                                                                        | ADM                         | ADM                 | ADM                             |  |
| Date dernière modification                                                                                               | 06/11/2013 14:39:02         | 22/02/2014 22:43:39 | 21/02/2014 23:27:16             |  |
| Sélectionner tout                                                                                                    |                             |                     |                                 |  |
| Logo                                                                                                    | Aucune image                | Aucune image        | Aucune image                    |  |
| SIRET                                                                                                    |                             |                     |                                 |  |
| Code NAF                                                                                                    |                             |                     |                                 |  |
| MSA                                                                                                    |                             |                     |                                 |  |
| N° Identification RCS                                                                                                    |                             |                     |                                 |  |
| N° Identification RM                                                                                                    |                             |                     |                                 |  |
| Capital                                                                                                    |                             | 0 0                 | 0                               |  |
| Qualité de la personne                                                                                                   | PRESIDENT                   |                     | PRESIDENT                       |  |
| Téléphone fixe                                                                                                    | 05.61.77.85.63              |                     | 05.61.77.85.63                  |  |
| Téléphone portable                                                                                                    | 06.18.33.29.45              |                     | 06.18.33.29.45                  |  |
| Fax                                                                                                    | 05.61.77.90.23              |                     | 05.61.77.90.23                  |  |
| e-mail                                                                                                    | jdegavre@cosa-toulouse.fr   |                     | jdegavre@cosa-toulouse.fr       |  |
| Site web                                                                                                    | cosa-toulouse.fr            |                     | cosa-toulouse.fr                |  |
| Forme juridique ou civilité                                                                                              | ASSOCIATION                 |                     | ASSOCIATION                     |  |
| Nom - Raison sociale                                                                                                    | CLUB OMNISPORTS SAINT ANDRE | 2013_COSA_IMMO      | CLUB OMNISPORTS SAINT ANDRE     |  |
| Adresse                                                                                                    | 25 RUE BAYARD               |                     | 25 RUE BAYARD                   |  |
| Adresse (suite)                                                                                                    |                             |                     |                                 |  |
| Adresse (suite)                                                                                                    |                             |                     |                                 |  |
| Adresse (fin)                                                                                                    |                             |                     |                                 |  |
| Code postal                                                                                                    | 31000                       |                     | 31000                           |  |
| Ville                                                                                                    | TOULOUSE                    |                     | TOULOUSE                        |  |
| Département                                                                                                    | HAUTE-GARONNE               |                     | HAUTE-GARONNE                   |  |
| Code ISO pays                                                                                                    | FR - France                 |                     | FR - France                     |  |
| Code étendu                                                                                                    |                             |                     |                                 |  |
| Banque par défaut                                                                                                    |                             |                     |                                 |  |
| Moyen de paiement par défaut                                                                                             | CHQ - Chèque                |                     | CHQ - Chèque                    |  |

Les données modifiées qui diffèrent sont indiquées en rouge. Pour choisir la donnée à conserver, cliquez dessus, elle passera en vert. Une fois toutes les données en vert vous pourrez valider la réconciliation des données

| Application                       | EBP Gestion Commerciale Ligne Éd | EBP Immobilisations Ligne Éducati | EBP Compta Ligne Éducation Open |  |
|-----------------------------------|----------------------------------|-----------------------------------|---------------------------------|--|
| Donnée                            | Options                          | Options                           | Options                         |  |
| Utilisateur dernière modification | ADM                              | ADM                               | ADM                             |  |
| Date dernière modification        | 06/11/2013 14:39:02              | 22/02/2014 22:43:39               | 21/02/2014 23:27:16             |  |
| Sélectionner tout                 |                                  |                                   |                                 |  |
| Logo                              | Aucune image                     | Aucune image                      | Aucune image                    |  |
| SIRET                             |                                  |                                   |                                 |  |
| Code NAF                          |                                  |                                   |                                 |  |
| MSA                               |                                  |                                   |                                 |  |
| Nº Identification RCS             |                                  |                                   |                                 |  |
| N° Identification RM              |                                  |                                   |                                 |  |
| Capital                           | 0                                | C                                 |                                 |  |
| Qualité de la personne            | PRESIDENT                        |                                   | PRESIDENT                       |  |
| Téléphone fixe                    | 05.61.77.85.63                   |                                   | 05.61.77.85.63                  |  |
| Téléphone portable                | 06.18.33.29.45                   |                                   | 06.18.33.29.45                  |  |
| Fax                               | 05.61.77.90.23                   |                                   | 05.61.77.90.23                  |  |
| e-mail                            | jdegavre@cosa-toulouse.fr        |                                   | jdegavre@cosa-toulouse.fr       |  |
| Site web                          | cosa-toulouse.fr                 |                                   | cosa-toulouse.fr                |  |
| Forme juridique ou civilité       | ASSOCIATION                      |                                   | ASSOCIATION                     |  |
| Nom - Raison sociale              | CLUB OMNISPORTS SAINT ANDRE      | 2013_COSA_IMMO                    | CLUB OMNISPORTS SAINT ANDRE     |  |
| Adresse                           | 25 RUE BAYARD                    |                                   | 25 RUE BAYARD                   |  |
| Adresse (suite)                   |                                  |                                   |                                 |  |
| Adresse (suite)                   |                                  |                                   |                                 |  |
| Adresse (fin)                     |                                  |                                   |                                 |  |
| Code postal                       | 31000                            |                                   | 31000                           |  |
| Ville                             | TOULOUSE                         |                                   | TOULOUSE                        |  |
| Département                       | HAUTE-GARONNE                    |                                   | HAUTE-GARONNE                   |  |
| Code ISO pays                     | FR - France                      |                                   | FR - France                     |  |
| Code étendu                       |                                  |                                   |                                 |  |

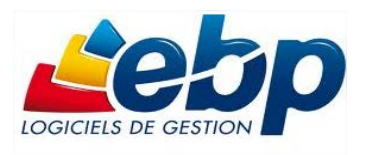

Synchronisation des données entre les applications (1/40757)

Une fois l'opération réalisé nous avons biens les trois modules (Gestion Commerciale, Comptabilité et Immobilisations).

|    | Liste des dossiers liés par application                                                                                                    | - | ^ |
|----|----------------------------------------------------------------------------------------------------|---|---|
| EB | P Immobilisations Ligne Éducation Open Line 5.1                                                                                                    |   |   |
|    | Information de connexion :<br>-Identifiant de dossier : fc5faa 11-c63e-4d0d-8c0a-a3dd6ebe9d40<br>-Information de connexion :<br>providerid = 784A40F7-F288-40d7-94C0-9248756CCACF<br>data source = localhost  ebp<br>database = 2013_COSA_IMMO_6966ac2d-e1b2-4944-a92f-1d1a8399c23f<br>user id = sa<br>encryptedpassword = B548A26B8C3F6013EFC3BB65DC7168AF<br>network library = Dbms/pcn |   |   |
| EB | P Gestion Commerciale Ligne Open Line 5.1                                                                                                    | : | 2 |
|    | Information de connexion ;<br>-Identifiant de dossier ; 86b6d9c1-3165-48b3-9c99-f699d1cdf1a1<br>-Information de connexion ;<br>providerid = 7B4A40F7-F2B8-40d7-94C0-924B756CCACF<br>data source = localhost  ebp<br>database = 2013_COSA_0895452f-b7c1-4c00-a316-c6a6d0ea4bf4<br>user id = sa<br>encryptedpassword = B548A26B8C3F6013EFC3BB65DC7168AF<br>network library = Dbms/pcn       |   |   |
| EB | P Compta Ligne Open Line 5.1                                                                                                    |   |   |
|    | Information de connexion :<br>-Identifiant de dossier : c92c3bdc-d8aa-4c84-834d-3a3d35eb8cf5<br>-Information de connexion :<br>providerid = 784A40F7-F288-40d7-94C0-924B756CCACF<br>data source = localhost\ebp<br>database = 2013_COSA_9c9c51d5-d6fd-44fc-9724-a63a935a6fc7<br>user id = sa                                                                                              |   |   |

Une fois l'opération terminée il faut rouvrir le module Immobilisations.

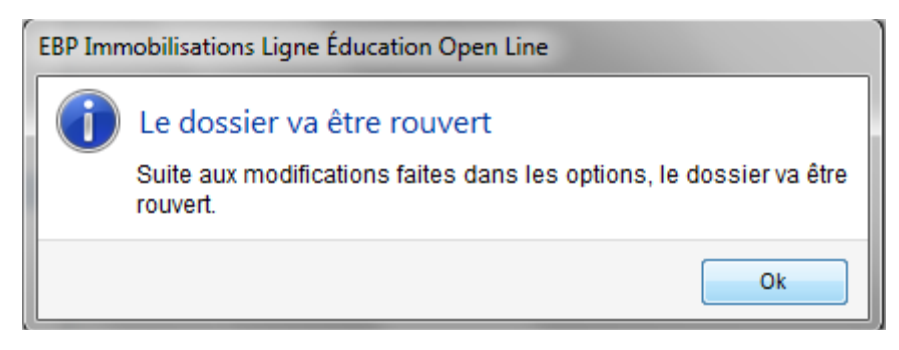

Il est possible de lier à posteriori des dossiers en suivant la même méthodologie (Menu *Fichier- Lier* ou *Paramètres* – *Sociétés – Synchronisation*).

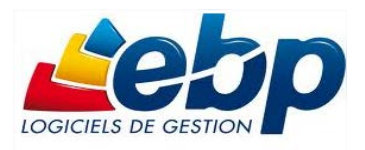

Délier des dossiers peut être intéressant si l'on souhaite optimiser le temps de restauration ou économiser de l'espace disque en enlevant les modules inutiles (cela peut être le cas si on récupère une base de données sur Internet).

Par exemple : la base Buromod est composé de différents modules (Comptabilité, Gestion Commerciale, Immobilisations, CRM) si on enlève la partie CRM le fichier archive (zip) est réduit d'environ 15%. La partie CRM stockée sur la machine représente environ 87 Mo.

| IZArc ZIP Archive | 93 075 Ko | SQL Server Database Primary Data File    | 36 032 Ko |
|-------------------|-----------|------------------------------------------|-----------|
| IZArc ZIP Archive | 79 565 Ko | SQL Server Database Transaction Log File | 53 248 Ko |

Voici la procédure avec comme exemple la base COSA qui contient trois modules : Comptabilité, Gestion Commerciale et Immobilisations. Nous allons supprimer la liaison avec le module Immobilisations.

- 1- Lancer EBP Comptabilité ou Gestion Commerciale
- 2- Aller dans le Menu *Paramètres Société Synchronisation*.
- 3- Sélectionner EBP Immobilisations et cliquer sur Supprimer la liaison.

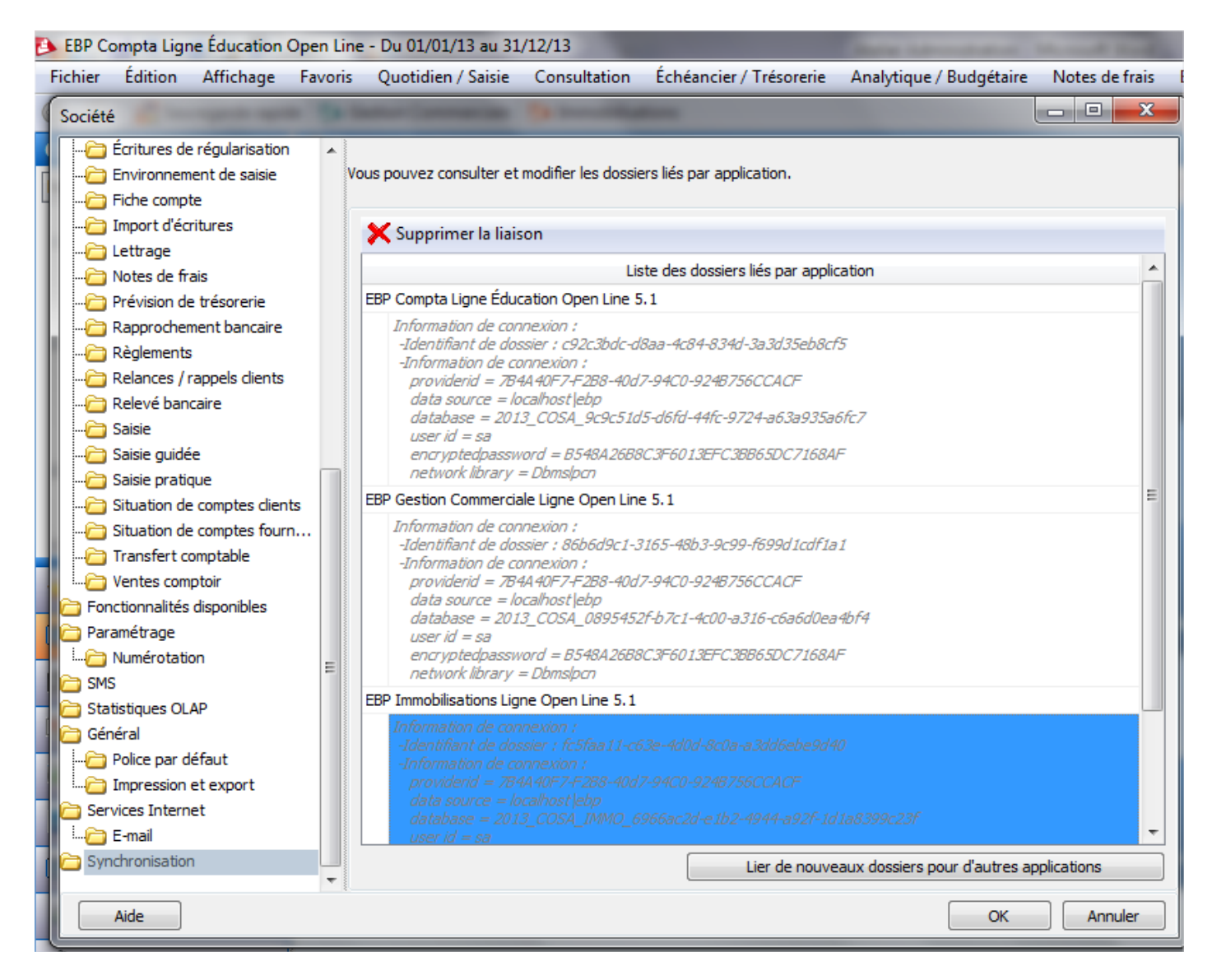

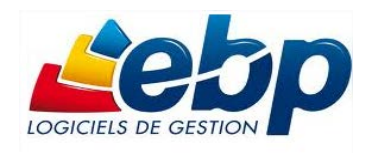

| 🔥 EBP C | Compta Ligne Éducation Open Line                                         |
|---------|--------------------------------------------------------------------------|
| ?       | Supprimer la liaison ?<br>Etes-vous sûr de vouloir délier ces dossiers ? |
|         | Oui Non Annuler                                                          |

4- Il est conseillé de lancer une sauvegarde avant toute manipulation. Pour gagner du temps en formation nous n'allons pas sauvegarder.

| 🔁 EBP Compta Ligne Éducati                                                                                                    | ion Open Line                                                                                                    |
|----------------------------------------------------------------------------------------------------|----------------------------------------------------------------------------------------------------|
| Modification de                                                                                                    | s liaisons de dossiers                                                                                                    |
| Les liaisons de votre                                                                                                    | e dossier vont être mises à jour.                                                                                                    |
| II est fortement recor<br>les dossiers avant c                                                                                                    | mmandé d'effectuer une sauvegarde de tous<br>ette opération.                                                                                          |
| → Sauvegarde<br>liaison/délia                                                                                                    | r mes dossiers puis continuer la<br>aison (Conseillé)                                                                                                 |
| → Lancer la lia                                                                                                    | ison/déliaison sans sauvegarder                                                                                                    |
|                                                                                                    | Annuler                                                                                                    |
|                                                                                                    |                                                                                                    |
| Informations                                                                                                    |                                                                                                    |
| <ol> <li>Les applications suivantes, et donc leurs d</li> <li>EBP Immobilisations Ligne Éducation Open</li> </ol>                                                                                                    | ossiers, ont été déliées<br>Line 5.1                                                                                                    |
| Liste des dossiers liés par application                                                                                                    |                                                                                                    |
| EBP Compta Ligne Éducation Open Line 5.1                                                                                                    |                                                                                                    |
| Information de connexion :                                                                                                    | EBP Compta Ligne Education Open Line                                                                                                    |
| -Identifiant de dossier : c92c3bdc-d8aa-4c84-834d-3a3d35eb8cf5<br>-Information de connexion :<br>providerid = 7B4A40F7-F288-40d7-94C0-924B756CCACF                                                                                                    | EBP Compta Ligne Education Open Line                                                                                                    |
| -Identifiant de dossier : c92c3bdc-d8aa-4c84-834d-3a3d35eb8cf5<br>-Information de connexion :<br>providerid = 784A40F7-F288-40d7-94C0-9248756CCACF<br>data source = localhost  ebp<br>database = 2013_COSA_9c9c51d5-d6fd-44fc-9724-a63a935a6fc7<br>user id = sa<br>encryptedpassword = 8548A26688C3F6013EFC38B65DC7168AF                                                                            | EBP Compta Ligne Education Open Line<br>Le dossier va être rouvert<br>Suite aux modifications faites dans les options, le dossier va être<br>rouvert. |
| -Identifiant de dossier : c92c3bdc-d8aa-4c84-834d-3a3d35eb8cf5<br>-Information de connexion :<br>providerid = 7B4440F7-F2B8-40d7-94C0-924B756CCACF<br>data source = localhost ebp<br>database = 2013_COSA_9c9c51d5-d6fd-44fc-9724-a63a935a6fc7<br>user id = sa<br>encryptedpassword = B548A26B8C3F6013EFC3BB65DC7168AF<br>network.library = Dbms/pcn<br>EBP Gestion Commerciale Ligne Open Line 5.1 | EBP Compta Ligne Education Open Line Le dossier va être rouvert Suite aux modifications faites dans les options, le dossier va être rouvert. Ok       |

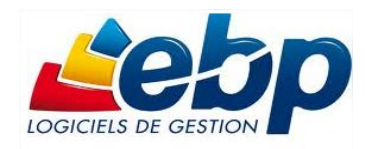

# Envoi de messages.

Il est possible d'envoyer des mails depuis EBP. Pour accéder au paramétrage de l'envoi par mail, aller dans le menu **Paramètres – Sociétés - Services Internet – Email**. Ces options permettent de paramétrer et de choisir le moyen par défaut par lequel les mails seront envoyés.

| Société                     |                                                                   |            |
|-----------------------------|-------------------------------------------------------------------|------------|
| 🚞 Documents de stock        | *                                                                 |            |
| Coptions générales          | Vous pouvez personnaliser les paramètres pour envoyer des e-mails |            |
| C DEB                       |                                                                   |            |
| C Affaires                  | Fournisseur par défaut SMTP                                       |            |
| Options générales           | Paramètres M&PI                                                   |            |
| Multi-dépôts                | Afficher la fenêtre d'envoi du client de messagerie               |            |
| Paramétrage                 |                                                                   |            |
| Nombre d'exemplaires        | Paramètres SMTP                                                   | ]          |
| Marquer comme imprimé       | Serveur smtp.orange.fr                                            | Port 25    |
| Fonctionnalites disponibles | Adresse de messagerie jardin.creatif@free.fr                      |            |
| Statistiques OLAP           |                                                                   |            |
|                             | Securite et authentification                                      |            |
|                             |                                                                   |            |
|                             | Utilisateur                                                       |            |
| Général                     | Mot de passe                                                      |            |
| 🔁 Oxatis                    | Sécurité Aucune                                                   |            |
| Connexion                   |                                                                   |            |
|                             | Tester les parametres SMTP                                        |            |
| Autres solutions e-Commerce |                                                                   |            |
| Connexion                   |                                                                   |            |
| Général                     |                                                                   |            |
| 🚞 Service à la personne     | E                                                                 |            |
| Cénéral                     |                                                                   |            |
|                             |                                                                   |            |
| Impression et export        |                                                                   |            |
| Services Internet           |                                                                   |            |
| :                           |                                                                   |            |
| Synchronisation             | ▼                                                                 |            |
| Aide                        |                                                                   | DK Annuler |
|                             |                                                                   |            |

# Un exemple à partir de la base JARDIN CREATIF :

Connectez vous en administrateur dans le module Gestion Commerciale.

Vérifiez les paramètres d'envoi (SMTP : 172.16.0.1 port : 25 et adresse de messagerie : jardin.creatif@free.fr).

Vous avez la possibilité d'envoyer vos documents par e-mail à vos clients ou fournisseurs. Pour cela, vous avez deux possibilités :

- Sélectionner Envoyer par e-mail accessible depuis la barre de navigation lorsqu'un document, ou la liste des documents sont à l'écran.
- > Utiliser le bouton Envoyer par e-mail disponible dans la boîte d'impression.

Par exemple si on veut adresser un devis par mail à un de nos client (ici le client LA BOITE A TICE), il suffit de cliquer sur Envoyer par mail.

| Devis [DE00000001] du 20/02/2014                                                                  |                    |
|---------------------------------------------------------------------------------------------------|--------------------|
| Fichier Édition Vues Actions Fenêtres ?                                                           |                    |
| 📙 Enregistrer 🖄 Enregistrer et Fermer 🔮 Enregistrer et Nouveau   🚔 🧕 🖛 🖓 😋 📔 🗶 🍥                  | 💿 🛛 📳 Fermer       |
| 🧟 Afficher le client/prospect 🖳 Historique clients/articles 🌾 Transférer 🔍 Historique du document | 💲 Envoyer par mail |

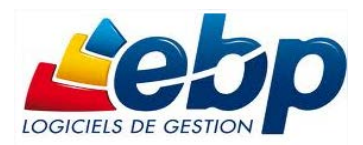

Une fenêtre permettant de personnaliser l'objet et le message du mail s'affiche.

Ce paramétrage peut être défini par défaut. Pour cela, vous devez passer par le menu **Paramètres – Société – Email**. Après avoir validé la fenêtre de personnalisation du mail, une fenêtre permettant de choisir le modèle de document à envoyer, ainsi que son format s'affiche. A la validation de la fenêtre, l'impression du document se prépare et votre messagerie électronique s'ouvre sur un nouveau message, avec le destinataire et le document en pièce jointe.

| Message                                                                                | Le message reçu :                                                                                                    |
|----------------------------------------------------------------------------------------|----------------------------------------------------------------------------------------------------|
| Fournisseur SMTP   Paramètres () Jo                                                    | Devis N°DE0000001 Devite de réception x                                                                                                    |
| A laboiteatice@gmail.com<br>Cc<br>Dbjet Devis N°DE00000001                             | jardin.creatif@free.fr<br>à moi<br>Veuillez trouver ci-joint le document Devis n° DE00000001                                                                                                    |
| Attaché Devis DE00000001.pdf Message Texte standard Variables Ajouter Microsoft Sans S | Write Margin Margin |

# Comment consulter le journal des événements ?

Vous pouvez consulter le journal des événements à partir du menu **Outils - Journal des événements**. Il stocke les informations concernant :

- La validation de documents pour laquelle l'utilisateur a répondu par l'affirmative au message de rupture de la numérotation,
- Le manque d'un n° TVA intracommunautaire, La suppression de documents,
- La dévalidation d'inventaire ou de document,
- Le changement de code,
- La clôture mensuelle,
- La validation des écritures,
- Le changement de type de numérotation d'un journal...

|     |    | Date de création ∇          | Description                                                                                                    |
|-----|----|-----------------------------|----------------------------------------------------------------------------------------------------|
| Ξ[  | Ca | atégorie: Divers            |                                                                                                    |
| 6   | +  | Type: Purge d'écritures     |                                                                                                    |
| ⊟ [ | Ca | atégorie: Paramétrage TVA   |                                                                                                    |
| 6   | -  | Type: Modification des para | nètres de TVA sur un compte                                                                                                    |
|     |    | 08/02/2014 16:59:56         | Compte N° 44566 - Modification des paramètres de TVA :<br>- Option de calcul - Ancienne valeur : Pas de valeur - Nouvelle<br>valeur : Sur débits                                                                                |
|     |    | 06/02/2014 00:07:44         | Compte N° 44571 - Modification des paramètres de TVA :<br>- Option de calcul - Ancienne valeur : Pas de valeur - Nouvelle<br>valeur : Sur débits                                                                                |
| Ξ[  | Ca | atégorie: Paramètres        |                                                                                                    |
| 6   | -  | Type: Changement des para   | métres du dossier                                                                                                    |
|     |    | 06/02/2014 08:42:13         | SIRET - Ancienne valeur : " - Nouvelle valeur : '32601613600011'<br>Code NAF/APE - Ancienne valeur : " - Nouvelle valeur : '4776Z'<br>N° de TVA intracommunautaire - Ancienne valeur : " - Nouvelle<br>valeur : 'FR39326016136' |

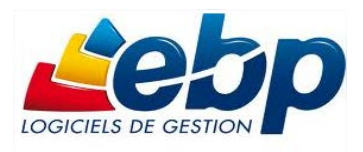

#### Outils Fenêtres ?

- 🖄 Sauvegarde rapide
- 🐴 Sauvegarde
- 🐴 Restauration
- Historique de sauvegarde
- 🖄 Administrer les sauvegardes en ligne
- Exporter le schéma de l'application
- Historique des traitements
- Imports paramétrables
- Exports paramétrables
- Importation de données
- Exportation de données
- Export art L 215-3
- Maintenance des données

#### Si jamais vous avez des messages d'erreurs il se peut que vous deviez utiliser la maintenance des données.

#### Exemple de messages d'erreurs :

Informations

 L'enregistrement Update. 1. 153 de la table Compteurs auto-incrémentés est verrouillé par vous-même

 depuis le 08/11/2013 12:02:11 (application EBP Gestion Commerciale Ligne Éducation Open Line version 5. 1. 1595. 5)

|                             | ,           |                                                     |
|-----------------------------|-------------|-----------------------------------------------------|
| Catégorie                   | Sélectionné | Opération                                           |
| Bases de données SQL Server |             | Vérifier/Réparer la base                            |
| Bases de données SQL Server |             | Compacter le journal de transactions de la base     |
| Bases de données SQL Server |             | Défragmentation des index                           |
| Bases de données SQL Server |             | Compacter la base                                   |
| Verrous                     |             | Supprimer les verrous d'un utilisateur              |
| Verrous                     |             | Supprimer les verrous de tous les utilisateurs      |
| Utilisateurs                |             | Déconnecter un utilisateur                          |
| Utilisateurs                |             | Déconnecter tous les utilisateurs                   |
| Recalcul                    |             | Recalculer les compteurs                            |
| Configuration               |             | Supprimer les vues personnalisées des listes        |
| Configuration               |             | Supprimer les vues personnalisées des grilles       |
| Configuration               |             | Supprimer la position des fenêtres                  |
| Liaison de dossier          |             | Supprimer les liaisons                              |
| Barre de navigation         |             | Réinitialiser les favoris de la barre de navigation |
| Configuration               |             | Supprimer les workflow personnalisés                |
| Compatibilité de niveau     |             | Annuler l'état "envoyé à l'expert-comptable"        |
| Configuration               |             | Supprimer les tableaux de bord personnalisés        |
| Cumuls                      |             | Recalculer les cumuls du dossier                    |
| Écritures comptables        |             | Trier les écritures                                 |
| Numéros de compte comptable |             | Recodification des numéros de compte                |
| Configuration               |             | Supprimer les vues personnalisées Olap              |
| Clients et fournisseurs     |             | Purge des tiers (suppression des tiers vides)       |
| Déclaration de TVA          |             | Inscrire les infos de TVA sur encaissements         |
| Champs personnalisés        |             | Mise à jour des champs personnalisés                |
| Règlements                  |             | Suppression des règlements erronés                  |

# Exporter des données.

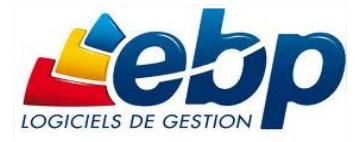

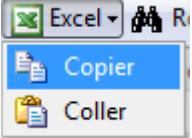

lancer la procédure.

Le logiciel vous permet d'obtenir de nombreuses statistiques clients, articles, fournisseurs sur vos documents ou règlements, sous forme graphiques ou de tableau (*via le menu Ventes - Clients - Statistiques ou Achats - Fournisseurs - Statistiques ou Articles - Statistiques*). Vous pouvez les

paramétrer, imprimer ou les exporter au format Microsoft Excel. Par le menu Outils - *Exports paramétrables*, vous accédez à l'assistant d'exportation paramétrable de données qui vous permet de sélectionner les données à exporter et de

Vous pouvez exporter les données suivantes :

- Articles, Familles articles, Sous familles articles, Articles (informations fournisseurs)
- Clients/Prospects, Famille clients/prospects, Sous familles clients/prospects
- Fournisseurs, Familles de fournisseurs, Sous familles fournisseurs
- Contacts
- Commerciaux / Collaborateurs, Familles commerciaux / collaborateur
- Devis , Commandes , Factures
- Bons d'entrée, Bons de sortie
- Inventaires

Iournal/Mois IVE - février 20141

# • Ordres de fabrication, Bons de fabrication

- Ordres de transfert, Bons de transfert
- Règlements client / fournisseur
- Devises
- Barèmes des éco-contributions
- Groupes
- Secteurs géographiques
- Historique de récupération Vente et Achat
- Catégorie tarifaire client,
- Catégorie tarifaire fournisseur

| 20 C |          |         |            |                   |                       |                              |             |                    |                    |                                |                            |
|------|----------|---------|------------|-------------------|-----------------------|------------------------------|-------------|--------------------|--------------------|--------------------------------|----------------------------|
| Fic  | hier É   | dition  | Vues       | Actions Fenêt     | tres ?                |                              |             |                    |                    |                                |                            |
|      | Enregist | rer 🕅   | Enregist   | rer et Fermer 🛛 🔒 | 🔯 🤊 🤊 🙆               | 🗿 🜗 Fermer                   |             |                    |                    |                                |                            |
|      | Consulta | ation / | Lettrage   | 🚺 Voir documen    | nt 💷 Échéancier de la | facture 🥖 Documents associés | 🍿 Régler 🚦  | 👌 Saisie guide     | ée 🛷 Traitements : | sur les écritures <del>-</del> | 🔯 Écriture de rég          |
| Exe  | ercice   | )u 01/0 | )1/14 au 3 | 1/12/14 💌 🖍       | Journal VE            | Ventes                       | F           | <b>ériode</b> févr | ier 2014 💌         |                                |                            |
| 4    | Ajoute   | r 🔶     | Insérer 🕻  | 🗙 Supprimer 🛛 V   | lues 📴 Journaux en eu | ıros 💌 🖺 🚺 👗 🗈 🛝             | 📧 Excel 🗸 🏘 | Recherche          | 🏹 Infos TVA 🛛 🙀 V  | entilations analy              | ti <b>ques</b> 🧄 Équilibre |
|      | Statut   | Jour    | Pièce      | Document          | N° de compte          | Libellé                      | 🖺 Copier    | édit               | Date de l'échéance | Poste analytique               | Documents associés         |
|      |          | 09      | 0043       | FACT00012         | 665                   | Facture N° FACT00012         | 🖺 Coller    |                    |                    |                                |                            |
|      |          | 11      | 0044       | FACT0005          | 411GR014              | Facture N° FACT0005          | 490,69      | _                  | 08/03/2014         |                                |                            |
|      |          | 11      | 0044       | FACT0005          | 4457111               | Facture N° FACT0005          |             | 25,58              |                    |                                |                            |
|      |          | 11      | 0044       | FACT0005          | 707ABR 1035           | Facture N° FACT0005          |             | 188,87             |                    |                                |                            |
|      |          | 11      | 0044       | FACT0005          | 707ABU882             | Facture N° FACT0005          |             | 67,53              |                    |                                |                            |
|      |          | 11      | 0044       | FACT0005          | 707PLM404             | Facture N° FACT0005          |             | 68,73              |                    |                                |                            |
|      |          | 11      | 0044       | FACT0005          | 707AFR9441            | Facture N° FACT0005          |             | 54,72              |                    |                                |                            |
|      |          | 11      | 0044       | FACT0005          | 707ABU842             | Facture N° FACT0005          |             | 45,93              |                    |                                |                            |
|      |          | 11      | 0044       | FACT0005          | 707AFR9548            | Facture N° FACT0005          |             | 39,33              |                    |                                |                            |
|      |          | 08      | 0045       | FACT00006         | 411CU008              | Facture N° FACT00006         | 596,70      |                    | 05/03/2014         |                                |                            |
|      |          | 08      | 0045       | FACT00006         | 4457111               | Facture Nº FACT00006         |             | 26,10              |                    |                                |                            |

# Créer une société.

Il est important de prévoir dès la création de la société les différents modules à utiliser.

| Nouveau Choisissez les applicatio Cette page vous permet de | o <b>ns à inclure</b><br>créer un dossier fonctionnant avec d'autres applications EBP installées. |         |
|-------------------------------------------------------------|---------------------------------------------------------------------------------------------------|---------|
| Indure                                                      | Application                                                                                       | Version |
| <b>~</b>                                                    | EBP Gestion Commerciale Ligne Éducation Open Line                                                 | 5.1     |
| ¥                                                           | EBP Compta Ligne Éducation Open Line                                                              | 5.1     |
|                                                             | EBP Immobilisations Ligne Open Line                                                               | 5.1     |
|                                                             | EBP Paye Ligne Open Line                                                                          | 5.1     |
|                                                             | EBP CRM Ligne Open Line                                                                           | 5.1     |
|                                                             |                                                                                                   |         |

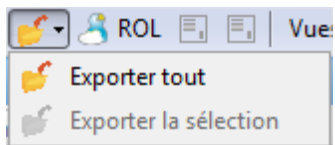

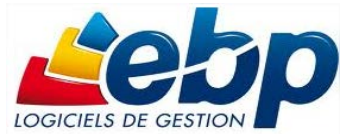

Il faut ensuite définir le moteur de bases de données à utiliser :

- Microsoft SQL Server : dans le cas d'une installation Client/serveur il faut saisir le nom du dossier et éventuellement le chemin où seront stockées les données. Pour une création en mode Client il faut indiquer le nom du serveur où seront stockées les données et le nom du dossier.
- **Sun MySQL** : il faut ensuite indiquer le nom du dossier et les différents paramètres du serveur.

Il est possible de récupérer des données depuis d'autres applications EBP.

| Récupérer des données depuis des applications EBP<br>Applications à récupérer |                              |
|-------------------------------------------------------------------------------|------------------------------|
| Nom                                                                           | Récupérer les données depuis |
| EBP Gestion Commerciale Ligne Éducation Open Line                             |                              |
| EBP Compta Ligne Éducation Open Line                                          |                              |
|                                                                               | EBP Gestion Commerciale      |
|                                                                               | EBP Gestion Commerciale PRO+ |

Il faut ensuite saisir les informations relatives à la société.

#### Informations relatives à l'application

Renseignez sur cette page les informations nécessaires au paramétrage de votre

| Identification              |  |       | Autres informations      |          |                |               |
|-----------------------------|--|-------|--------------------------|----------|----------------|---------------|
| Forme juridique ou civilité |  |       | Téléphone fixe           |          |                | Télécopie/Fax |
| Nom/Raison sociale          |  |       | Téléphone portable       |          |                |               |
| Civilité du contact         |  |       | E-mail                   |          |                |               |
| Nom du contact              |  |       | Site web                 |          |                |               |
| Qualité de la personne      |  |       | Informations de TVA      |          |                |               |
| Adresse de la société       |  |       | Nº de TVA intracommu     | nautaire |                |               |
| Adresse                     |  |       | Territorialité par défau | ıt       | France         |               |
| Adresse (suite)             |  |       | Mode de calcul de la T   | VA       | Sur les débits |               |
| Adresse (suite)             |  |       |                          |          |                |               |
| Adresse (fin)               |  |       |                          |          |                |               |
| Code postal                 |  | Ville |                          |          |                |               |
| Département                 |  | Pays  |                          |          |                |               |

Il est conseillé de décocher l'import de tous les codes postaux (gain de temps lors des opérations de création, sauvegarde, restauration).

| Import des données                                                                                                    |
|----------------------------------------------------------------------------------------------------|
| Importer tous les codes postaux (cette opération peut prendre plusieurs minutes). Décocher cette option permet d'en importer un extrait. Vous pouvez importer par la suite l'intégralité des codes postaux. |
| Import des données                                                                                                    |
| mporter tous les codes postaux (cette opération peut prendre plusieurs minutes). Décocher cette option permet d'en importer un                                                                              |
| extrait. Vous pouvez importer par la suite l'intégralité des codes postaux.                                                                                                    |

Il faut ensuite saisir les périodes comptables et le plan comptable de l'entreprise (De base, Développé, Abrégé, Association, Syndicat professionnel).

| Options de votre dossier                                |                                  |   |
|---------------------------------------------------------|----------------------------------|---|
| Dates de l'exercice courant                             |                                  |   |
| 01/01/2014                                              | ▼ 31/12/2014 .                   | • |
| Dates de l'exercice suivant 01/01/2015                  | <ul> <li>✓ 31/12/2015</li> </ul> | • |
| PCE                                                     |                                  |   |
| Choisissez le type de Plan Comptable Entreprise De base |                                  | • |

I. NADROS – L. LARDEUX. Formation du 04 et 06 mars 2014.

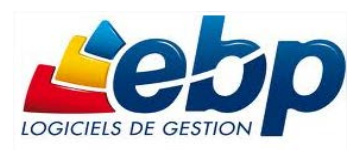

Dans mon exemple je n'ai utilisé que deux modules. Je dois choisir les options de chacun des modules.

| Fonctionnalités disponibles        | Fonctionnalités disponibles                                                                                                    |
|------------------------------------|----------------------------------------------------------------------------------------------------|
| Paramétrage des modèles par dient  | Groupes d'écritures                                                                                                    |
| Paramétrage des modèles par fourni | sseur 🔽 Analytique                                                                                                    |
| 📝 Suivi du stock par nº de série   | Chéquiers                                                                                                    |
| V Suivi du stock par n° de lot     | Multi-devises                                                                                                    |
| V Suivi du stock par date limite   |                                                                                                    |
| Multi devises                      | Il faut lancer ensuite la création des dossiers.                                                                                                    |
| Gestion des affaires               |                                                                                                    |
| DEB/DES                            | Lancer                                                                                                    |
| Service à la personne              |                                                                                                    |
| Contremarque                       | Progression Importation des modèles d'impression (18/626)                                                                                                    |
| Gestion de l'analytique            | Étape courante                                                                                                    |
|                                    |                                                                                                    |
| EBP Gest                           | ion Commerciale Ligne Éducation Open Line                                                                                                    |
|                                    | Les bases de données et les fichiers de raccourcis ont été créés                                                                                                    |
|                                    | neur les applications aujuantes :                                                                                                    |
|                                    | pour les applications suivantes :                                                                                                    |
|                                    | - EBP Gestion Commerciale Ligne Éducation Open Line<br>- EBP Compta Ligne Éducation Open Line                                                                                                    |
|                                    | - EBP Gestion Commerciale Ligne Éducation Open Line<br>- EBP Compta Ligne Éducation Open Line                                                                                                    |
|                                    | - EBP Gestion Commerciale Ligne Éducation Open Line - EBP Compta Ligne Éducation Open Line    Lier mon dossier à d'autres applications                                                                                                    |
|                                    | - EBP Gestion Commerciale Ligne Éducation Open Line - EBP Compta Ligne Éducation Open Line     Lier mon dossier à d'autres applications Vous pouvez lier votre nouveau dossier à des dossiers d'autres applications ebp installées sur votre poste.                                                                                                    |
|                                    | - EBP Gestion Commerciale Ligne Éducation Open Line - EBP Compta Ligne Éducation Open Line     Lier mon dossier à d'autres applications Vous pouvez lier votre nouveau dossier à des dossiers d'autres applications ebp installées sur votre poste.                                                                                                    |
|                                    | <ul> <li>→ Lier mon dossier à d'autres applications<br/>Vous pouvez lier votre nouveau dossier à des dossiers<br/>d'autres applications ebp installées sur votre poste.</li> <li>→ Utiliser mon dossier créé</li> </ul>                                                                                                    |
|                                    | <ul> <li>EBP Gestion Commerciale Ligne Éducation Open Line</li> <li>EBP Compta Ligne Éducation Open Line</li> <li>Lier mon dossier à d'autres applications<br/>Vous pouvez lier votre nouveau dossier à des dossiers<br/>d'autres applications ebp installées sur votre poste.</li> <li>Utiliser mon dossier créé<br/>Ignorer la liaison de dossier et utiliser votre nouveau<br/>dossier.</li> </ul> |
|                                    | <ul> <li>EBP Gestion Commerciale Ligne Éducation Open Line</li> <li>EBP Compta Ligne Éducation Open Line</li> <li>Lier mon dossier à d'autres applications<br/>Vous pouvez lier votre nouveau dossier à des dossiers<br/>d'autres applications ebp installées sur votre poste.</li> <li>Utiliser mon dossier créé<br/>Ignorer la liaison de dossier et utiliser votre nouveau<br/>dossier.</li> </ul> |

Après la création d'un nouveau dossier, nous vous conseillons d'ouvrir la fenêtre **Société du menu Paramètres**, et de la remplir avec soin, car certaines options vont déterminer le mode de fonctionnement de l'ensemble du logiciel. La fenêtre des options se compose en deux parties : une arborescence sur la partie gauche pour chaque partie des options, et sur la partie droite, les options correspondantes à saisir.

Il est important de renseigner les parties suivantes côté module de Gestion :

- Identification :
  - Siret : Cette mention est obligatoire pour pouvoir établir la déclaration de TVA.
  - Informations de TVA : Dans cette fenêtre, doivent être renseignées les informations relatives à la déclaration de TVA. Elles vont permettre de paramétrer les comptes utilisés pour les déclarations de TVA.
  - Outre, les différentes saisies à effectuer dans les champs d'en-tête de la fenêtre, il convient également de sélectionner le mode de calcul de la TVA dont l'entreprise relève (module comptabilité).
- **Options comptables** : Permet de définir la méthode de comptabilisation, les comptes de tiers, le libellé des écritures, les journaux et comptes divers utilisés pour le transfert comptable...
- **Numérotation** : Permet de déterminer vos numéros de documents de vente (devis, factures, etc..), achat et stock ainsi que la codification des autres fiches (clients, fournisseurs, articles, familles...).
- Articles : Permet d'indiquer le type d'article et les marges que vous souhaitez appliquer par défaut sur vos articles.
- **Paramétrage :** Permet de déterminer vos décimales pour l'ensemble des prix unitaires et quantités pour l'ensemble de vos articles, ainsi que le taux de conversion entre la devise du dossier et la devise de contre-valeur.